# Merchant Remote Deposit (MRD) Quick Guide

# **Customer Support**

BAC Community Bank 1-877-226-5820 Monday – Friday 8:00am to 6:00pm Saturday 9:00am to 2:00pm

# **Before You Begin**

The purpose of this guide is for quick reference on Merchant Remote Deposit (MRD).

# **Getting Started**

### Scanner Maintenance

Clean your scanner weekly. If you run high volumes, we suggest cleaning daily.

# Logging On

Log into Cash Management, Select Account Services - Merchant Remote Deposit

#### Pages 2 – 13: Instructions for Contemporary View

#### Pages 14 – 22: Instructions for Classic View

# **Creating a Deposit**

In Contemporary View, go to the Home Screen:

|                                                                     |                                                       |                                   | Switch To: Classic View           |
|---------------------------------------------------------------------|-------------------------------------------------------|-----------------------------------|-----------------------------------|
|                                                                     |                                                       |                                   | Welcome, Fiserv Merchant Approver |
| Home                                                                |                                                       |                                   | User Audit Customer Help - Logout |
|                                                                     | View Deposits View Items Reports                      |                                   |                                   |
| Create Deposit                                                      | Pending Deposits 🔿 All Deposits                       | Rows per page: 10 💌               |                                   |
| Start a new deposit by clicking the<br>Create Deposit button below, | Search                                                | ▼                                 |                                   |
| enter specifics on your deposit,<br>then click Continue.            | Deposit D      Account # Account Name Processing Date | Status Deposit Total (\$) Actions |                                   |
| Messages A                                                          |                                                       |                                   |                                   |
|                                                                     | No deposits to display                                | 4 4   Page 1 of 1 ▶ ▶ <br>Remove  |                                   |

To start a deposit, click Create Deposit on the Home Screen:

| Create Deposit                     |                           | Х   |
|------------------------------------|---------------------------|-----|
| Deposit Name* :                    | * Required Field          | Is  |
| Select Account* :<br>Store Number: | TEST MC DDA - ******99999 | ~   |
|                                    | Continue                  | el. |

Enter the required information. If there are multiple accounts available for MRD, use the drop-down option to view the list.

# Click Continue Scanning Work

Place the checks into the scanner. If using a Panini scanner, watch for the green light to begin blinking which signifies that the checks are in the correct position.

Click Scan

Please keep deposits to fewer than 400 items when possible.

- 1. Make sure the checks are straightened and tidy before placing them in the hopper. Do not place too many items in hopper. Minimizing hopper items will reduce rejects, jams, double documents, and piggy backs and maximize image quality.
- 2. Click Scan at the bottom of the screen.

While your scanner is scanning the checks, the following box will appear. If it does not automatically go away once the scanning is complete, click on stop scan.

|      | Scanning In Pro | ogress              |           |      |
|------|-----------------|---------------------|-----------|------|
|      | Items Scanned:5 |                     | Stop Scan |      |
| osit | Total:\$10.00   | Difference: \$10.00 |           | Chec |

Once the scanning is complete, you will back at your scanning screen. If there are marked errors, the **Fix Errors** button will be visible at the bottom of your screen. Click on this button to resolve all errors.

|                 |                       |               |            |                       | Merchant Capture   | e Solution           |         |
|-----------------|-----------------------|---------------|------------|-----------------------|--------------------|----------------------|---------|
| Home            |                       |               |            |                       |                    |                      |         |
|                 | «                     |               | ltem # ≜   | Check #               | Error              | Amount               | Actions |
| Deposit ID: (   | 65190                 | ±             | 1011847702 | ****0****             | Δ                  |                      | ×       |
| Deposit Name: t | test                  | ±             | 1011847703 | ****0****             | Δ                  |                      | ×       |
| Account No.: *  | *****9876             | ±             | 1011847704 | ****0***              | ▲                  |                      | ×       |
| Account Name: I | Karen and<br>Mercedes | ±             | 1011847705 |                       |                    | 2.00                 | ×       |
| E               | BAC Test              | ±             | 1011847706 | *****                 | ۵                  |                      | ×       |
| incoord geo     |                       |               |            |                       |                    |                      |         |
|                 |                       | No of Items:5 | Error: 12  | Deposit Total:\$10.00 | Difference: \$8.00 | Checks Total: \$2.00 |         |
|                 | ions 🔻                |               |            |                       | Places Fix Errors  |                      |         |

Note your Deposit ID number on something to attach to the front of your deposit after scanning. This is helpful if you need to refer back to this deposit.

**3.** Verify that the last item on the screen matches the last item in the scanner pocket. You are now ready to Fix Errors, balance, or create another deposit.

Clip or band the deposit together with the deposit ID noted in front. Place processed deposit face down in a process complete bin or box. Storing the processed deposits in an orderly way will prevent accidental rescanning and make research easier. Processed deposits should be retained for 75 day in case there are issues with your deposit.

### If an item Jams

The scanner will stop and a message will appear.

- Remove the items from the exit pocket and turn face down.
- Remove the items from the feeder and place face up next to the scanner.
- Follow steps in the jam message below.

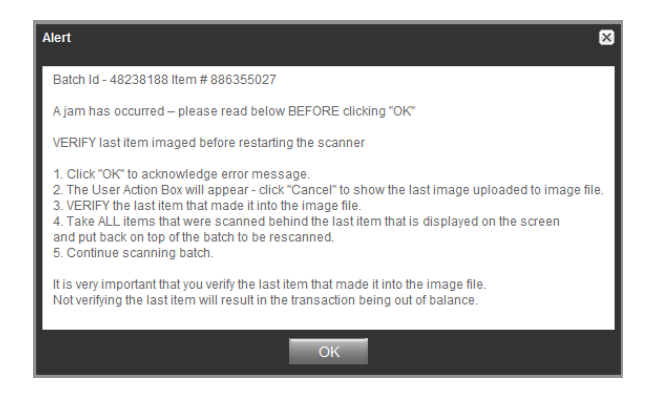

Clicking OK may clear any items jammed in the scanner. (If the scanner doesn't clear, you must remove the items manually.) Compare the scanned items to the images on the system to ensure that they were scanned correctly.

Place uncaptured items in front of the items removed from the feeder. Return the items to the feeder and click: **Scan**.

# **Fix Errors**

If there are any errors the Fix Errors tab will be available. Click on Fix Errors.

If you click **Save Deposit** at any time before submitting, it will put the deposit in a Suspended status. The deposit will not be complete until you submit.

|                       |             |                 |                  |                      |                                  |                         |    | Switch To: Classic View          |
|-----------------------|-------------|-----------------|------------------|----------------------|----------------------------------|-------------------------|----|----------------------------------|
|                       |             |                 |                  |                      |                                  |                         |    | Welcome, Fiserv Merchant Approve |
| Home                  |             |                 |                  |                      |                                  |                         |    | User Audit Customer Help - Logou |
|                       | *           | 1               | tem # 🔺          | Check #              | Error                            | Amount Actio            | 15 |                                  |
| Deposit ID: 48570     | 797         | ± 08            | 86396022         |                      | ▲                                | ×                       |    |                                  |
| Deposit Name: Test 5  |             |                 |                  |                      |                                  |                         |    |                                  |
| Account No.: 65432    | 1           |                 |                  |                      |                                  |                         |    |                                  |
| More Details          |             |                 |                  |                      |                                  |                         |    |                                  |
| Export As Delet       | le Deposit  |                 |                  |                      |                                  |                         |    |                                  |
| Massar                |             |                 |                  |                      |                                  |                         |    |                                  |
| messages              | -           |                 |                  |                      |                                  |                         |    |                                  |
|                       |             |                 |                  |                      |                                  |                         |    |                                  |
|                       |             |                 |                  |                      |                                  |                         |    |                                  |
|                       |             |                 |                  |                      |                                  |                         |    |                                  |
|                       |             |                 |                  |                      |                                  |                         |    |                                  |
|                       |             | No of Items:1   | Error: 3         | Deposit Total:\$5.00 | Difference: \$5.00               | Checks Total:\$0.00     |    |                                  |
|                       |             | Scan            | ✔ Detect Doub    | le-Feed              | Please Fix Errors<br>then Submit | Fix Errors Save Deposit |    |                                  |
|                       |             |                 |                  |                      |                                  |                         |    |                                  |
| Session Started @ 03: | 12:04 PM It | tems Scanned: 3 | Items Processed: | 3                    |                                  |                         |    |                                  |

# MICR Errors

The cursor will move to each field requiring correction, which will be highlighted in pink. Key the missing or incomplete value according to what you see on the document. If you cannot read the document, click the image to enlarge it. Click the image again to re-size it.

|                                                                                                    |                                                                                                    |                                                                                                    |                                                                                           | Switch To: Classic Mew<br>Last Login: 2015-05-29, 12:42   |
|----------------------------------------------------------------------------------------------------|----------------------------------------------------------------------------------------------------|----------------------------------------------------------------------------------------------------|-------------------------------------------------------------------------------------------|-----------------------------------------------------------|
| Home                                                                                                    |                                                                                                    |                                                                                                    |                                                                                           | Welcome, Fiserv Test<br>User Audit Customer Help - Logout |
| Correction     Correction       Deposit ID:     399908       Deposit Name:     TEST       Account Name:     Store #1       More Details     Delete Deposit       Messages     A | Item # -         Check #           0886700155         0886700155           0886700155         0886700155           0886700155         0886700155           0886700155         089700155           0886700155         089700155           0886700155         089700155           0886700155         089700155           088700155         089700155           089700155         089700155           089700155         089700155           089700155         089700155           089700155         089700155           089700155         089700155           089700155         089700155           089700155         089700155           089700155         089700155           089700155         089700155           089700155         089700155           089700155         089700155           089700155         089700155           089700155         089700155           089700155         089700155           089700155         089700155           089700155         089700155           089700155         089700155           09970155         089700155           09970155         089700155     < | Bror<br>Front Back<br>Front Back<br>3/3//3 2450<br>S[10] (20)<br>S[10] (20) | Amount Actions 60.00 User Fields Fields Field 1: Field 2: Field 2: Checks Total: \$110.00 |                                                           |
|                                                                                                    | Scan Detect Double-Feed                                                                                                    | Correc<br>to Subr                                                                                                    | t All Errors Fix Errors Save Deposit                                                      | ~                                                         |
| Session Started @ 03:58:05 PM Item                                                                                                    | s Scanned: 0 Items Processed: 0                                                                                                    |                                                                                                    |                                                                                           | 0.000                                                     |

#### Hint: You do not need to enter the decimal in the amount field

If you need to enter or correct data in a field that is not highlighted, use the following hotkeys to move to the desired field.

- F1 = Amount F2 = TC *(this field is for trancode or personal check number)* F3 = Account F4 = Field4 *(this is an alternate position for a 4-digit check number, positioned between Account* & *TR)* F5 = Transit Routing
  - F7 = Serial (this field is for the check number on business checks)

### Image Quality Assessment (IQA) Exceptions

If an error occurs due to **Poor Image Quality**, then in Contemporary View, the deposit will have an exclamation point inside a triangle in the Error Column. Fix errors or save the deposit.

| -             |               |      |           |                                   |                      |                                  |                       |         |            |                |          |          |
|---------------|---------------|------|-----------|-----------------------------------|----------------------|----------------------------------|-----------------------|---------|------------|----------------|----------|----------|
|               |               |      |           |                                   |                      |                                  |                       |         | S          | witch To: Clas | sic View |          |
|               |               |      |           |                                   |                      |                                  |                       |         | W          | elcome, Fiserv | Merchant | Approver |
| Home          |               |      |           |                                   |                      |                                  |                       |         | User Audit | Customer       | Help -   | Logout   |
|               | ~             |      | Ite       | m# ^                              | Check #              | Error                            | Amount                | Actions |            |                |          |          |
| Deposit ID:   | 48237673      | ۳    | 088       | 6354522                           | *******              | ۵                                |                       | ×       |            |                |          |          |
| Deposit Name: | Test          |      |           |                                   |                      |                                  |                       |         |            |                |          |          |
| Account No.:  | ******4321    |      |           |                                   |                      |                                  |                       |         |            |                |          |          |
| Account Name: | Store 1       |      |           |                                   |                      |                                  |                       |         |            |                |          |          |
| More Details  |               |      |           |                                   |                      |                                  |                       |         |            |                |          |          |
| Export As     | Delete Deposi |      |           |                                   |                      |                                  |                       |         |            |                |          |          |
| Messages      |               |      |           |                                   |                      |                                  |                       |         |            |                |          |          |
|               |               |      |           |                                   |                      |                                  |                       |         |            |                |          |          |
|               |               |      |           |                                   |                      |                                  |                       |         |            |                |          |          |
|               |               |      |           |                                   |                      |                                  |                       |         |            |                |          |          |
|               |               |      |           |                                   |                      |                                  |                       |         |            |                |          |          |
|               |               | 1    |           |                                   |                      |                                  |                       |         |            |                |          |          |
|               |               |      |           |                                   |                      |                                  |                       |         |            |                |          |          |
|               |               | No o | f items:1 | Error:4                           | Deposit Total:\$1.00 | Difference: \$1.00               | Checks Total \$0.00   |         |            |                |          |          |
|               |               |      |           |                                   |                      |                                  |                       |         |            |                |          |          |
|               |               |      | Scan      | <ul> <li>Detect Double</li> </ul> | e-Feed               | Please Fix Errors<br>then Submit | Fix Errors Save Depos | it      |            |                |          |          |

Review the image to determine if it needs to be rescanned or is acceptable. Take one of the following actions:

|               |                |    |                                                                                                    |                |                   |                     |                         |                          |          |      |            | Switch To:<br>Last Login: | Classic \<br>2015-05-2 | <u>√lew</u><br>29, 12:42 |
|---------------|----------------|----|----------------------------------------------------------------------------------------------------|----------------|-------------------|---------------------|-------------------------|--------------------------|----------|------|------------|---------------------------|------------------------|--------------------------|
|               |                |    |                                                                                                    |                |                   |                     |                         |                          |          |      |            | Welcome, F                | iserv Test             | t                        |
| Home          |                |    |                                                                                                    |                |                   |                     |                         |                          |          |      | User Audit | Customer                  | Help                   | Logout                   |
|               |                |    | ltem # 🔺                                                                                                    | Check #        |                   | Erro                | r                       | Amount                   | Actions  |      |            |                           |                        |                          |
| Deposit ID:   | 399908         |    | 0886700154                                                                                                    | 2945           |                   | Δ                   |                         | 50.00                    | Î        |      |            |                           |                        |                          |
| Deposit Name: | TEST           |    |                                                                                                    |                |                   | Fro                 | nt Back                 | Use a Pietela            |          |      |            |                           |                        |                          |
| Account#:     | *****6789      |    |                                                                                                    |                |                   | والمراجعة المحادثين | ridaireitein maisteag . | Fields marked with (*) a | e        |      |            |                           |                        |                          |
| Account Name: | Store #1       |    | MR MONEY                                                                                                    |                |                   |                     |                         | mandatory                |          |      |            |                           |                        |                          |
| More Details  |                |    | STORGETELD USA 12545                                                                                            |                | DATE DATE         | 3/14/13             | 2945                    | Field 1:                 |          |      |            |                           |                        |                          |
| Export As     | Delete Deposit |    | To The other TRST                                                                                               |                |                   |                     | 50.001                  | Field 2:                 |          |      |            |                           |                        |                          |
|               |                |    | HOL BANK                                                                                                    |                |                   |                     | DOLLARS                 |                          |          |      |            |                           |                        |                          |
| Messages      |                |    | YOUR OTY USA 12345                                                                                              |                |                   | NON NEGOTIA         | BLE                     |                          |          |      |            |                           |                        |                          |
|               |                |    | P294                                                                                                    | 5              | 654321.           |                     | 1000                    |                          |          |      |            |                           |                        |                          |
|               |                |    | Control and a second second second second second second second second second second second second second second | ISHINGHARARCEO | a station and the | 240,420,000         |                         |                          |          |      |            |                           |                        |                          |
|               |                |    |                                                                                                    |                |                   |                     |                         |                          |          |      |            |                           |                        |                          |
|               |                |    | AUX/Serial R                                                                                                    | WAUX/FLD4      | Account           | Check               | Amount                  |                          |          |      |            |                           |                        |                          |
|               |                |    |                                                                                                    | 654321         | 654321            | 2945                | 50.00                   |                          |          | ~    |            |                           |                        |                          |
|               |                |    |                                                                                                    |                |                   |                     |                         |                          | -        |      |            |                           |                        |                          |
|               |                | No | or items:2 Error:1                                                                                              | Deposit Total: | \$110.00          | Differe             | ence: 50.00             | Unecks Total: \$110.     | 0        |      |            |                           |                        |                          |
|               |                |    |                                                                                                    |                |                   |                     |                         |                          |          |      |            |                           |                        |                          |
|               |                |    | Scan Detect Double                                                                                              | Feed           |                   |                     | Cor                     | rect All Errors          | Save Den | heit |            |                           |                        |                          |
|               |                |    | Detect Double                                                                                                   |                |                   |                     | to S                    | Submit Deposit           | Save Dep | /5/1 |            |                           |                        |                          |

1. Enter the corrections in the fields that have errors flagged. Press "Enter" to update each field.

2. When all checks in the batch are error-free, the Fix Errors button will be replaced with the Submit Deposit button. Now you can submit the deposit.

|                                                                                                    |    |                                                                                                    |                        |                                                         |                                                                               |     | Switch To: <u>Classic Mew</u><br>Last Login: 2015-05-29, 12:42<br>Welcome. Fiserv Test |
|----------------------------------------------------------------------------------------------------|----|----------------------------------------------------------------------------------------------------|------------------------|---------------------------------------------------------|-------------------------------------------------------------------------------|-----|----------------------------------------------------------------------------------------|
| Home                                                                                                    |    |                                                                                                    |                        |                                                         |                                                                               |     | User Audit Customer Help • Logout                                                      |
|                                                                                                    |    | ltem # 🔺                                                                                                    | Check #                | Error                                                   | Amount Actions                                                                |     |                                                                                        |
| Deposit ID: 399908                                                                                                    |    | 0886700154                                                                                                    | 2945                   |                                                         | 50.00                                                                         | ~   |                                                                                        |
| Deposit Name: TEST<br>Account #: ****6789<br>Account Name: Store #1<br>More Details<br>Export As: Delete Deposit<br>Messages |    | MR MONEY<br>MR MONEY<br>MR MONEY<br>MR MANAGEMENT<br>MR MANAGEMENT<br>MR MAN |                        | Front         Back                                      | User Fields<br>Field marked with (*) are<br>mandatory<br>Field 1:<br>Field 2: |     |                                                                                        |
|                                                                                                    |    | AUX/Serial                                                                                                    | RT WAUX/FLD4 Accou     | int Check Amount                                        |                                                                               |     |                                                                                        |
|                                                                                                    |    | 0119999                                                                                                    | 93 654321 65432        | 21 2945 50.00                                           |                                                                               | ~   |                                                                                        |
|                                                                                                    | No | Scan Detect Dout                                                                                                    | Deposit Totat \$110.00 | Difference: <b>\$0.00</b><br>Correct All<br>to Submit I | Checks Total: \$110.00 Errors Submit Deposit Save Depo                        | sit |                                                                                        |

Version 5.8.7 Rev. 04-10-17

3. ReScan the image: If the image needs to be improved (e.g., if it is crooked or upside down), place the check in the scanner and click ReScan. You will receive a prompt: *"Do you want to rescan image for selected item?"* Click Yes. The MICR will be compared with the original check. If there is a difference, you will receive a warning message. If you are certain you are rescanning the correct check, select Yes.

Sometimes, rescanning will not improve the image and it will continue to be flagged as an IQA exception. However, if all of the important information is legible, you may click Accept Image.

|                                                                                                    |                                                                                                    | Switch To: Classic Mew<br>Last Login: 2015-05-29, 12:42   |
|----------------------------------------------------------------------------------------------------|----------------------------------------------------------------------------------------------------|-----------------------------------------------------------|
| Home                                                                                                    |                                                                                                    | Welcome, Fiserv Test<br>User Audit Customer Help - Logout |
| Geposit ID: 399904 Deposit ID: 399904 Deposit Name: TEST Account #: *****999 Account Name: ABC Test More Details Export As      Detete Deposit Messages | Front         Back           Front         Back           Front         Back           Image Guality         Front           Image Guality         Front           Image Guality         Front           Image Guality         Front           Image Guality         Image Guality           Image Guality         Image Guality <td< th=""><th></th></td<> |                                                           |
| Session Started @ 03-58-05 PM                                                                                                    | No of terms 8 Error:2 Deposit Total \$0.10 Difference:-\$193.50 Onecla Total \$194.00                                                                                                    | v                                                         |

If the image can't be improved and is still bad:

- Try making a photocopy, cutting the copy out, and scanning the copy. (When you are finished, staple the copy to the original for storage.)
- If everything is legible except for the amount (e.g., postal money orders), you may handwrite the amount on the check *in a blank area*, then click **ReScan** and then **Accept Image.**
- 4. Delete the image: If the image is illegible, verify that the image displayed is the item you want to delete. Click Delete Deposit on the left side of the screen. A popup prompt will appear asking if you are sure you want to delete the deposit.

| Prompt |                                                             | × |
|--------|-------------------------------------------------------------|---|
| 2      | Are you sure you want to delete this deposit? :<br>48551016 | I |
|        | Yes No                                                      |   |

5. Click Yes if you are sure and physically remove the deposit item. Deleted checks remain visible but the data is grayed out. Take any deleted checks to your Financial Institution for deposit.

### If An Item Piggybacks

If you discover that two checks ran through the scanner together ("piggyback"), find the checks in the scanner exit pocket, delete the piggyback record, and scan these checks at the end of the deposit.

IMPORTANT: The following items cannot be processed electronically. These items will create exceptions. Savings Bonds Canadian US Dollar Items Foreign Items Non-Imageable Items (Checks that are not legible, too dark or too light) You will need to remove these from your deposit and take them to your Financial Institution.

## **Duplicate Exceptions**

The software will check for duplicates. If any are found, when you click "Submit Deposit" the duplicates will be displayed side by side with the current item on the left and previously scanned item on the right. Data pertaining to the previously scanned item will be displayed beneath the image on the right. If multiple suspected duplicates are found, use the arrows next to the image on the right.

| Home                                                                                                    |                                                                                            |                                                                                                    | Switch To: <u>Classic View</u><br>Last Login: 2015-05-29, 15:57<br>Welcome, Fiserv Test<br>User Audit Customer Heip + Logout |
|----------------------------------------------------------------------------------------------------|--------------------------------------------------------------------------------------------|----------------------------------------------------------------------------------------------------|----------------------------------------------------------------------------------------------------|
| Ceposit ID: 399906<br>Deposit Name: TEST                                                                 | Error Correction                                                                           |                                                                                                    | ^                                                                                                    |
| Account #: *****9999<br>Account Name: ABC Test<br>More Details<br>Export As = Delete Deposit<br>Messages | Current Item Front Back                                                                    | Items from Previous Deposits Displaying 1 of 2 duplicates Front Back Front Back Front Ba |                                                                                                    |
| Session Started @ 01:16:33 PM  It                                                                        | Item#:0886699154 Check#:2623 Amount:100.00 Accept Delete mm Scanned: 0 [Items Processed: 0 | Previous Item Details Deposit ID: 392933 Capture User: 123FsvA99991 Capture Date: 04/14/2015 Status: DELIVERED                                                                                                    | v                                                                                                    |

Once you determine whether the item is a duplicate, click **Delete** or **Accept**.

If no duplicates are found or when duplicates are resolved, the deposit is ready to be balanced or submitted.

# **Balancing Deposits**

Click "More Details" on the left side of the screen to see the deposit information. A Deposit Information box will appear on the screen.

| Deposit Details X |                      |  |  |  |  |
|-------------------|----------------------|--|--|--|--|
| Deposit ID        | 399906               |  |  |  |  |
| Deposit Name      | TEST                 |  |  |  |  |
| Account Number    | 9999999              |  |  |  |  |
| Account Name      | ABC Test             |  |  |  |  |
| Work Type         | 28 - 28-MER-WC-18:00 |  |  |  |  |
| Deposit Status    | CAPTURE COMPLETE     |  |  |  |  |
| Number of Items   | 4                    |  |  |  |  |
| Number of Checks  | 4                    |  |  |  |  |
| Number Of Errors  | 3                    |  |  |  |  |
| Deposit Total     | \$142.00             |  |  |  |  |
| Check Total       | \$142.00             |  |  |  |  |
| Difference        | \$0.00               |  |  |  |  |
| Memo              |                      |  |  |  |  |
|                   | Close                |  |  |  |  |

After all errors are fixed, click on **Submit Deposit**. You can add a memo with the deposit information if desired.

|                                                          |                      |               |            |                      |                                                     |                                                      |                     |                | Switch To: Classic View    |
|----------------------------------------------------------|----------------------|---------------|------------|----------------------|-----------------------------------------------------|------------------------------------------------------|---------------------|----------------|----------------------------|
|                                                          |                      |               |            |                      |                                                     |                                                      |                     |                | Welcome, Fiserv Merchan    |
| Home                                                     |                      |               |            |                      |                                                     |                                                      |                     |                | User Audit Customer Heip - |
|                                                          | <b>«</b>             |               | ltem # 🔺   | Check                | ¢                                                   | Error                                                |                     | Amount Actions |                            |
| Deposit ID:<br>Deposit Name:                             | 48570251<br>: Test 4 | • 0           | 1886395522 | 1173                 |                                                     |                                                      |                     | 1.00 🗙         |                            |
| Account No.:                                             | *****4321            |               |            |                      |                                                     |                                                      |                     |                |                            |
| Account Name:<br>More Details<br>Export As +<br>Messages | Store 1              |               |            |                      | Submit De<br>Transaction<br>Add Memo (Op<br>256/256 | posit<br>n is Balanced<br>titonal)                   | X<br>Submit Deposit |                |                            |
|                                                          |                      | No of items:1 | Error :0   | Deposit Total:\$1.00 |                                                     | Difference: \$0.00<br>Please Fix Erro<br>then Submit | Checks To           | tal \$1.00     |                            |

If the deposit is not in balance you must review the items. Open H each image to review that the amounts captured were correct. If necessary,

- scan missing items at the end of the deposit
- fix any amounts that are incorrect
- delete unintended items, if any

|                                                                                                    |                                                                                                    | Switch To: <u>Classic View</u><br>Last Login: 2015-05-29, 15:57<br>Welcome, Fiserv Test |
|----------------------------------------------------------------------------------------------------|----------------------------------------------------------------------------------------------------|-----------------------------------------------------------------------------------------|
| Home                                                                                                    | Verify Balance X                                                                                                    | User Audit Customer Help Logout                                                         |
| Image: Control of the output of the output of the outpu | Image: Standard Standard Defore submit       Deposit Data       Deposit Total:       142.00       Rem Count       Image: Standard Defore Standard       Add Memo (Optional)       256/256 | ~                                                                                       |
| Scan                                                                                                    | Detect Double-Feed     Correct Al Errors     Submit Deposit     Save: Deposit                                                                                                    | ~                                                                                       |

• If all check records are correct and the deposit is still out of balance, then adjust the deposit amount to match the total of the checks.

|                                                                |                                                            | Switch To: Classic View<br>Last Login: 2015-05-29, 15:57<br>Welcome, Fisery Test |
|----------------------------------------------------------------|------------------------------------------------------------|----------------------------------------------------------------------------------|
| Home                                                           | Usi                                                        | er Audit Customer Help - Logout                                                  |
| («) Item # Verify                                              | fy Balance X                                               | ~                                                                                |
| Deposit ID: 399906 0886699156                                  | ransaction is Balanced                                     |                                                                                  |
| Account #: ******9999                                          | osit Data                                                  |                                                                                  |
| Account Name: ABC Test De                                      | Deposit Total: 2.00 Check Total: \$2.00 Difference: \$0.00 |                                                                                  |
| Export As - Delete Deposit                                     | Item Count 1 Items In Deposit 1 Difference: 0              |                                                                                  |
| Messages Add                                                   | i Memo (Optional)                                          |                                                                                  |
|                                                                | 0                                                          |                                                                                  |
| 256/                                                           | 3/256                                                      |                                                                                  |
| No of items:1 Err                                              | Submit Deposit                                             |                                                                                  |
| Scan Detect Double-F                                           | Freed to Submit Deposit Stave Deposit                      |                                                                                  |
| Session Started @ 01:16:33 PM Items Scanned: 0 Items Processed | d: 0                                                       |                                                                                  |

When the deposit has been submitted, you have options:

- Logout and close the browser window
- Create another deposit by clicking on Create Deposit
- Query / Deposit Report to review the deposit(s) you scanned today

Remember to log-out between user sessions!

# End of Day

- 1. Verify that all Deposits are in *Submitted* or *Delivered* status. No Deposits should be listed on the **Pending Batches** tab on the Deposit Status screen.
- Print or save any needed reports (e.g., PDF Report, CSV Report, XML Extract, Deposit Detail Report).
- **3.** Click **Logout** at the top of any screen. This will log the user out of the application and then you can exit Internet Explorer.

### **Additional How-Tos**

#### To remove a deposit:

Select the deposit on the Deposit Status Screen and click Remove at the bottom right of the screen. A Prompt appears "Are you sure you want to delete this deposit?" Select Yes to remove or No if you do not want to remove the deposit.

| Prompt | × · · · · · · · · · · · · · · · · · · ·                  |
|--------|----------------------------------------------------------|
| 2      | Are you sure you want to delete this deposit? : 48551016 |
|        | Yes No                                                   |

- A deposit cannot be removed if it has been submitted.
- A removed deposit cannot be recovered. If you need the deposit, you must re-capture it.

#### To query for items previously processed:

- 1. Select the View Items tab.
- **2.** Select the Search drop down.
- 3. Select Advanced Search
- 4. Enter search criteria in Search options. Include a deposit ID or at least one MICR field in the search criteria. Click search.
- 5. Click on the + or by the item to view or to close.
- 6. Click Clear if you need to search again.

|                                                                           |               |                 |         |                     |                          |            | Switch To: <u>Cl</u><br>Last Login: 201 | assic View<br>15-05-26, 14:55 |
|---------------------------------------------------------------------------|---------------|-----------------|---------|---------------------|--------------------------|------------|-----------------------------------------|-------------------------------|
|                                                                           |               |                 |         |                     |                          |            | Welcome, Fise                           | rv Test                       |
| Home                                                                      |               |                 |         |                     |                          | User Audit | Customer He                             | elp Logout                    |
| <b>«</b>                                                                  | View Deposits | View Items      | Reports |                     |                          |            |                                         | /                             |
| Create Deposit                                                            |               |                 |         |                     |                          |            | Rows per page:                          | 10 🗡                          |
| Start a new deposit by clicking the<br>Create Deposit button below, enter | Search        |                 |         |                     |                          |            |                                         |                               |
| specifics on your deposit, then click<br>Continue.                        | From Date* :  | 2015-05-01 To [ | Date* : | 2015-05-26          | <sup>9</sup> From Amount | To Ar      | mount                                   |                               |
|                                                                           | Capture User: | Acco            | unt#:   | 232323              | Serial #.                | Routi      | ing #:                                  |                               |
| Create Deposit                                                            | ISN:          | Chee            | ck #:   |                     | Item Type:               | ✓ Depo     | sit ID:                                 |                               |
| Messages 🔺                                                                | Site ID:      | Cust            | omer#:  | 011999993-<br>99991 | Financial Inst. ID:      | 011999993  |                                         |                               |
|                                                                           |               |                 |         |                     |                          |            | Sea                                     | rch Clear                     |
|                                                                           | Deposit       | ID Iter         | m #     | RT                  | Account                  | Check      | Amount                                  | Actions                       |
|                                                                           |               | 7815 088665     | 4156    | 011999993           | ******2323               | 1069       | 300.00                                  | •                             |
|                                                                           |               | 7799 088665     | 3654    | 011999993           | ******2323               | 0991       | 5.05                                    |                               |

#### To search for previous days/batches processed:

- **1.** Select View Deposits tab.
- 2. Select the Search drop down.
- 3. Select Advanced Search
- 4. Enter search criteria in Search options, click search. (MICR fields don't need to be included in search criteria.)
- 5. To return to current date, click Clear and then search.

|                                                                           |                  |                                               |              |            |                 |           | Switch To: Cl<br>Last Login: 20 | <u>assic View</u><br>15-05-26, 14:55 |  |
|---------------------------------------------------------------------------|------------------|-----------------------------------------------|--------------|------------|-----------------|-----------|---------------------------------|--------------------------------------|--|
|                                                                           |                  |                                               |              |            |                 |           | Welcome, Fise                   | rv Test                              |  |
| Home                                                                      |                  |                                               |              |            |                 |           |                                 | elp - Logout                         |  |
|                                                                           | View Deposits    | View Items                                    | Reports      |            |                 |           |                                 | ~                                    |  |
| Create Deposit                                                            | Pending Deposits | All Deposits                                  |              |            |                 |           | Rows per page:                  | 10 🗡                                 |  |
| Start a new deposit by clicking the<br>Create Deposit button below, enter | Search           |                                               |              |            | A               |           |                                 |                                      |  |
| specifics on your deposit, then click<br>Continue.                        | From Date* :     | 2015-05-22 To Date* : 2015-05-26 From Amount: |              |            | To A            | mount     |                                 |                                      |  |
|                                                                           | Capture User:    | Acc                                           | ount #:      | <b>∀</b> S | ite ID:         | De        | eposit ID:                      |                                      |  |
| Create Deposit                                                            | Capture Status:  | ¥                                             |              |            |                 |           |                                 |                                      |  |
| Messages 🔺                                                                |                  |                                               |              |            |                 |           |                                 |                                      |  |
|                                                                           | Search Clea      |                                               |              |            |                 |           |                                 | rch Clear                            |  |
|                                                                           | Deposit ID 🔻     | Account #                                     | Account Name | Work Type  | Processing Date | Status    | Deposit Total (\$)              | Actions                              |  |
|                                                                           | 399187           | *****6789                                     | Store #1     | 28         | 2015-05-26      | SUSPENDED | 0.00                            | 2 🗔                                  |  |
|                                                                           | 399181           | *****6789                                     | Store #1     | 28         | 2015-05-26      | SUSPENDED | 0.00                            | ≅ 🗔                                  |  |

# Reports:

On the Deposit Status screen

- 1. Select the Reports tab.
- 2. Click on Export As and choose report type.
  - a) PDF
  - b) CSV
  - c) XML Extract (NA)
  - d) Deposit Detail Report

|                                                                                                    |     |              |            |              |                 |                    |                   |      |                       | : | Switch To: Cla | ssic View  |            |
|----------------------------------------------------------------------------------------------------|-----|--------------|------------|--------------|-----------------|--------------------|-------------------|------|-----------------------|---|----------------|------------|------------|
|                                                                                                    |     |              |            |              |                 |                    |                   |      |                       | W | /elcome, Fisen | v Merchant | t Approver |
| Home                                                                                                    |     |              |            |              |                 |                    |                   |      |                       |   |                | Help -     | Logout     |
| ()                                                                                                    | Vie | w Deposits   | View Items | Reports      |                 |                    |                   |      |                       |   |                |            |            |
| Create Deposit                                                                                          |     | enosit Query | Oltem      |              |                 |                    | Rows per pa       | ige: | 10 ~                  |   |                |            |            |
| Start a new deposit by clicking the<br>Create Deposit button below,<br>enter specifics on your deposit. | Sea | arch         | Oiteinio   | 20019        |                 |                    |                   |      | ·                     |   |                |            |            |
| then click Continue.                                                                                    |     |              |            |              |                 |                    |                   | Ð    | port As 🝷             |   |                |            |            |
| Create Deposit                                                                                          |     | Deposit ID 🔻 | Account #  | Account Name | Processing Date | Status             | Deposit Total (\$ | Æ    | Pdf                   |   |                |            |            |
| Messages 🔺                                                                                              |     | 48584152     | *****4321  | Store 1      | 2015-5-27       | SUSPENDED          | 0                 |      | CSV                   |   |                |            |            |
|                                                                                                    |     | 48570797     | *****4321  | Store 1      | 2015-5-27       | SUSPENDED          | 0                 |      | XML Extract           |   |                |            |            |
|                                                                                                    |     | 48570251     | *****4321  | Store 1      | 2015-5-27       | READY FOR APPROVAL | 1                 | 논    | Deposit Detail Report |   |                |            |            |

#### **Deposit Status – Definitions**

<u>**Open**</u> – A deposit is placed in Open status when the deposit is newly created and when a capture operator has reopened a deposit to add additional items, or to resolve exceptions. <u>**Uploading**</u> – A deposit that is in the process of uploading items.

**Suspended** – A deposit will remain suspended if the operator selects Cancel instead of Capture complete. Exceptions can be repaired. Balancing cannot be performed.

<u>Capture Complete</u> – This is a deposit that the operator has marked as complete to notify that it is ready for repair and balancing.

In Use – This is a deposit that is in use by your bank or another operator. No actions are allowed on this deposit while in use.

Ready For Approval – This deposit has all exceptions repaired and is ready to submit.

**Pending Review** – This deposit has been sent to the bank for final review. **Under Review** – This deposit is currently going through final review by the bank.\*\*

\*\*Deposits submitted before 5:00pm will be reviewed by the bank on the same business day.

**Submitted** – This deposit is approved and ready for processing. No further actions will be allowed on this deposit.

**<u>Delivered</u>** – This deposit has been delivered for processing.

# **On Deposit Status Screen**

Select Deposit Capture

|                                                                                                    | SiteID: 99991<br>Last Login: 2015-05-20, 11:28 |
|----------------------------------------------------------------------------------------------------|------------------------------------------------|
| Pending Deposits All Deposits                                                                                                    |                                                |
| Display/Hide Search                                                                                                    | Summary Report                                 |
| Search Options                                                                                                    |                                                |
| Creation From<br>Date:         2015-05-21         Image: To Date:         2015-05-21         Image: Triple Amount                                                                                                    | To Amount:                                     |
| Deposit Status: V Site ID: Capture User:                                                                                                    |                                                |
| Deposit ID: Account:                                                                                                    | Include Deletes:                               |
|                                                                                                    | Search Clear                                   |
| Deposit Report<br>No Page                                                                                                    | +G<br>Total Rows: 0                            |
| Select         Site         Deposit         Deposit         Account         Account         Last         Capture         Created         Processing         Submit         Deposit         Deposit         Status         CI           Visor<@ul>         Usor<@ul>         Usor<@ul>         Usor<@ul>         Usor<@ul>         Time         Processing         Submit         Deposit         Status         CI | neck Count 😜 Deposit<br>Total 😜 Comments 😜     |
| No items in list                                                                                                    |                                                |
| Remove                                                                                                    |                                                |

Deposit Name – Enter Deposit Amount Select Account AuxOnUs Field – Optional field for serial number on Virtual Credit.

Click Create

| Densit Canture   Query   User - Customer   Heln   Lonout | SiteID: 99991<br>Last Login: 2015-05-20, 11:28 |
|----------------------------------------------------------|------------------------------------------------|
|                                                          |                                                |
| Merchant Create New Deposit                              |                                                |
| *Deposit Name:                                           |                                                |
| Select WorkType: 28 - 28-MER-WC-18:00 🗸                  |                                                |
| *Deposit Amount: 0                                       |                                                |
| * Select Account:                                        |                                                |
| Store Number                                             |                                                |
| Cancel                                                   |                                                |
|                                                          |                                                |

# Scan Screen

| Deposit Capture   Query   User Customer   Help   Logout                | 00                                                                                                    |
|------------------------------------------------------------------------|----------------------------------------------------------------------------------------------------|
| All Items (Ctrl+A) Exceptions (Ctrl+E)                                 | Detailed Report Remove Deposit                                                                                                    |
| Front Back                                                             | Deposit Information           Deposit D:         40020           Deposit Name:         Test           Worktype:         28 - 28-MER-WC-18:00           Processing Date         2015-06-01           Deposit Status:         OFEN           Deposit Account:         *****9999           Number of Items:         0           Exceptions:         0           Deposit Total:         \$ 0           Difference:         \$ -1.00                                                                                                    |
| AUX/Serial: RIC: RT: WAUX/FLD4: Account: Check: Amour                  | nt:                                                                                                    |
| Update Item (Ctrl+U) Delete Item (Ctrl+X) User Flds(Ctrl+Z) IQA Detail |                                                                                                    |
|                                                                        | The system of the second second |
| Scan Detect Double-Feed 🗹 Suspend Scan Capture Complete (Alt+C)        |                                                                                                    |

Note your Deposit ID number on something to attach to the front of your deposit after scanning. This is helpful if you need to refer back to this deposit.

# **Scanning Work**

Please keep deposits to fewer than 400 items when possible.

- 1. Make sure the checks are straightened and tidy before placing them in the hopper. Do not place too many items in hopper. Minimizing hopper items will reduce rejects, jams, double documents, and piggy backs and maximize image quality.
- 2. Click Scan at the bottom of the screen.
- 3. Click **Continue Scanning this Deposit** in the User Actions box if you had to remove your items from the scanner.

|                                                                                                    |                                          | Switch To: Contemporary View                                                                                                 |
|----------------------------------------------------------------------------------------------------|------------------------------------------|----------------------------------------------------------------------------------------------------|
| Deposit Capture   Query   User Customer   Help   Logout                                                         |                                          | SiteID: 99991<br>LastLogin:2015-05-29, 10:58<br>Processing                                                                   |
| All Items (Corl+A) Exceptions (Corl+E)                                                                          | Front Back                               | Detailed Report Parrove Deposit Deposit Information Deposit Deposit Name: TEST Writhmel Core Municipal Values                |
|                                                                                                    |                                          | Processing Scaning in progress, please wait<br>Deposit Scaning in progress, please wait<br>Opeosit Ac<br>Number of Stop Scan |
|                                                                                                    |                                          | Checks: U Deposit Totat: \$ 0.10 Checks Totat: \$ 0 Difference: \$ -10                                                       |
| AUX/Serial; RIC: RT: WAUX/FLD4: Account:                                                                        | Check: Amount                            | Ab (a)                                                                                                    |
| Update Item (Ctri+U) Delete Item (Ctri+X) User Fide(Ctri+Z)  <br>Item Number- AUX/Serial- RIC- RT- WAUX/FLD4- A | IQA Detail<br>Account - Check - Amount - | Rem Type - Image Quality - Duplicate -                                                                                       |
|                                                                                                    |                                          |                                                                                                    |
| Scan Detect Double-Feed 🛛 Suspand Scan Capture (                                                                | Complete (Alt+C)                         |                                                                                                    |

- 4. When Items Processed catches up, click **Continue Scanning This Deposit.** If Items Processed stops increasing, you might have lost your internet connection.
- 5. When you are finished scanning your deposit, click **Capture Complete.** The option **Continue processing this deposit** allows you to correct exceptions or look at items in your deposit. You must click **Capture Complete** before you can balance the batch.

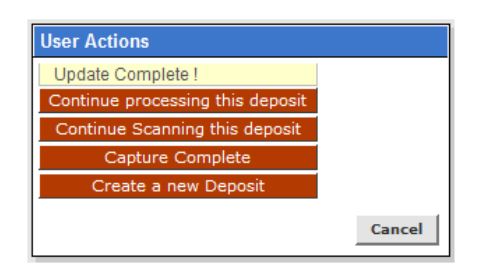

#### IMPORTANT:

Deposits <u>cannot</u> be balanced if **Capture Complete** is not selected. <u>Do not</u> select **Create a new Deposit** in the User Actions box. This selection will suspend the current deposit and prevent you from completing it in the proper sequence. To create another deposit select **Deposit Capture**.

6. Verify that the last item on the screen matches the last item in the scanner pocket and that the item number sprayed by your scanner is legible if applicable. Now you are ready to correct exceptions, balance, or create another deposit.

Clip or band the deposit together with the deposit ID noted in front. Place processed deposit face down in a process complete bin or box. Storing the processed deposits in an orderly way will prevent accidental rescanning and make research easier. Processed deposits should be retained for at least 75 days in case there are issues with your deposit.

#### If an item Jams

The scanner will stop and a message will appear.

- Remove the items from the exit pocket and turn face down.
- Remove the items from the feeder and place face up next to the scanner.

• Follow steps in the jam message below.

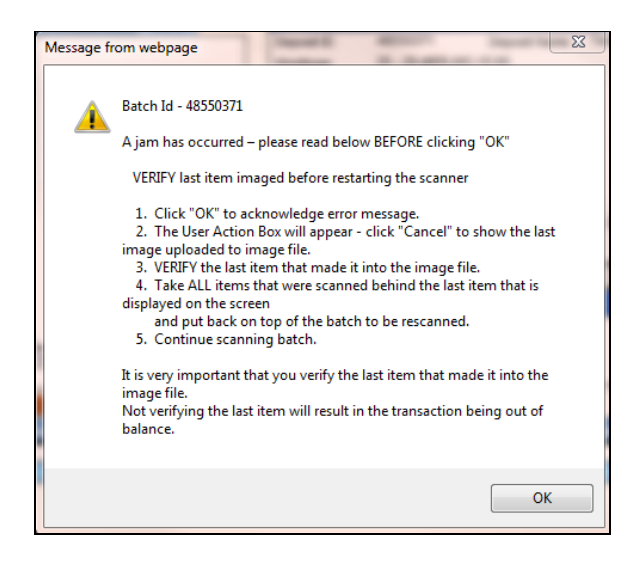

Clicking OK may clear any items jammed in the scanner. (If the scanner doesn't clear, you must manually remove the items.)

Place uncaptured items in front of the items removed from the feeder. Return the items to the feeder and click: **Scan**.

# **Processing Exceptions**

Click the **Exceptions** tab. This will take you to the first item to be corrected for either a MICR exception or an <u>image quality assessment</u> (IQA) exception. The software will guide you through each field to be corrected. Exceptions will be cleared from the screen as they are resolved. When all MICR and IQA exceptions are resolved, the software will check for duplicate exceptions and present them on the **Exceptions** tab as well. Follow the detailed procedures below for handling MICR, IQA and duplicate exceptions.

### **MICR Exceptions**

The cursor will move to each field requiring correction, which will be highlighted in pink. At the top of the screen, there will be an accompanying error message in **RED.** Key the missing or incomplete value according to what you see on the document. If you cannot read the document, click the image to enlarge it. Click the image again to re-size it.

Hint: You do not need to enter the decimal in the amount field.

If you need to enter or correct data in a field that is not highlighted, use the following hotkeys to move to the the desired field.

F1 = Amount
F2 = TC (this field is for trancode or personal check number)
F3 = Account
F4 = Field4 (this is an alternate position for a 4-digit check number, positioned between Account & TR)
F5 = Transit Routing

F6 = RIC (just left of the TR if present; for return item & IRD use; blank the field when not present on document)
 F7 = Serial (this field is for the check number on business checks)

### Image Quality Assessment (IQA) Exceptions

If an item fails image quality tests, it will be flagged with an **X** in the **Image Quality** column in Classic View. Review the image to determine if it needs to be rescanned or is acceptable.

| Deposit Capture                               | Query   User                  | Customer   | Help        | Logout                                                                                                    |                                               |           |         |                       |                         | ۵                | 2   |  |
|-----------------------------------------------|-------------------------------|------------|-------------|----------------------------------------------------------------------------------------------------|-----------------------------------------------|-----------|---------|-----------------------|-------------------------|------------------|-----|--|
| All Items (Ctrl+A)                            | Exceptions (C                 | Dtrl+E)    |             |                                                                                                    |                                               |           |         |                       | Detailed Report         | Remove Depos     | it  |  |
|                                               |                               |            |             | D                                                                                                    | eposit Information                            |           |         |                       |                         |                  |     |  |
|                                               | 1.1                           | 1.111.1    | D           | eposit ID: 39990                                                                                                    | 04 Deposit N                                  | ame: TEST |         |                       |                         |                  |     |  |
| cv. 1                                         |                               |            | P<br>D<br>D | Worktype: 28 - 28-MER-WC-18:00<br>Processing Date 2015-05-29<br>Deposit Status: CAPTURE COMPLETE<br>Deposit Account: *****9999 |                                               |           |         |                       |                         |                  |     |  |
| DER OF                                        | Ø <del>T</del>                |            |             | N                                                                                                    | Number of Items: 8 Exceptions: 2<br>Checks: 8 |           |         |                       |                         |                  |     |  |
| MY BANK<br>INSTITUTE ADDR<br>INSTIT CITY INST | IESS<br>IT STATE INSTIT ZIP C | II<br>XODE |             |                                                                                                    | OTIADI IT                                     |           | D       | )eposit Total: \$     | 0.10 Checks 1<br>193.90 | Fotal: \$ 194.00 |     |  |
|                                               | net kita fisi                 | 백왕 문화      |             | NUN - NEG                                                                                                    | OTTABLE                                       |           |         |                       |                         | 4                | 1 1 |  |
| MEMO                                          |                               | 10101      |             | 2000                                                                                                    |                                               |           | 11      | Item Excentions       |                         |                  |     |  |
| 0.00                                          |                               | 10 10 1.1  | U.          | 2086                                                                                                    |                                               |           |         | RemExceptions         |                         |                  |     |  |
| - WANDAR                                      | ~ ~ ~ ~ ~ ~                   | <u> </u>   |             |                                                                                                    |                                               | A A A A   | "       | Image Quality Suspect |                         |                  |     |  |
| AUX/Serial: RIC:                              | RT:                           | WAUX/FI    | LD4: Acco   | ount:                                                                                                    | Chec                                          | sk:       | Amount: |                       |                         |                  |     |  |
|                                               | 061199992                     | 2          |             | 11030110                                                                                                    |                                               | 2086      | 10.00   |                       |                         |                  |     |  |
| Ipdate Item (Ctrl+U<br>IQA Detail             | J) Delete Item (              | (Ctrl+X)   | Accept Im   | nage (Ctrl+Shift+A                                                                                                    | ) User Flds(                                  | Ctrl+Z)   |         | Show                  | ing 1 to 8 of 8         |                  |     |  |
| Item Number+                                  | AUX/Serial -                  | RIC-       | RT-         | WAUX/FLD4-                                                                                                    | Account-                                      | Check-    | Amount- | Item Type-            | Image Quality -         | Duplicate -      |     |  |
| 0886698154                                    |                               | 011        | 999993      |                                                                                                    | 999999                                        | 1349      |         | On-Us Debit D         |                         |                  |     |  |
| 0886698155                                    |                               | 011        | 999993      |                                                                                                    | 999999                                        | 1373      | 10.00   | On-Us Debit D         |                         |                  |     |  |
| 0886698156                                    |                               | 101        | 199991      |                                                                                                    | 123456                                        | 1085      | 45.00   | Def Debit             |                         |                  |     |  |
| 0886698157                                    |                               | 061        | 199992      |                                                                                                    | 11030110                                      | 2086      | 10.00   | Def Debit             | X                       |                  |     |  |
| 0886698158                                    |                               | 061        | 199992      |                                                                                                    | 654987321                                     | 1592      | 25.00   | Def Debit             |                         |                  |     |  |
| 0886608159                                    | 2726                          | 101        | 199991      |                                                                                                    | 075210                                        | 1283      | 2.00    | Der Debit             |                         |                  |     |  |
|                                               | 2/20                          | 10/3       | 222222      |                                                                                                    | · 77.3.310                                    |           | 100.00  | 1 Dei Debit           |                         | 1                |     |  |
| 0886698161                                    | 2732                          | 073        | 000000      |                                                                                                    | 975310                                        |           | 2.00    | Def Debit             |                         |                  |     |  |

For each IQA exception, take one of the following actions:

- 1. Accept the image: If the image is completely legible, click Accept Image.
- 2. ReScan the image: If the image needs to be improved (e.g., if it is crooked or upside down), place the check in the scanner and click ReScan. You will receive a warning: "Do you want to rescan image for selected item?" Click Yes. The MICR will be compared with the original check. If there is a difference, you will receive a warning message. If you are certain you are rescanning the correct check, select Yes.

Sometimes rescanning will not improve the image and it will continue to be flagged as an IQA exception. If all of the important information is legible, click **Accept Image.** 

If the image can't be improved and is still bad:

- Try making a photocopy, cutting the copy out, and scanning the copy. (When you are finished, staple the copy to the original for storage.)
- If everything is legible except for the amount (e.g., postal money orders), handwrite the amount on the check *in a blank area*, then click **ReScan** and then **Accept Image.**
- 3. Delete the image: If the image is illegible, verify that the image displayed is the item you want to delete. Click **Delete Item** and physically remove the item from the deposit. Deleted checks remain visible but the data is grayed out. Take any deleted checks to your Financial Institution for deposit.

# If An Item Piggybacks

If you discover that two checks ran through the scanner together ("piggyback"), find the checks in the scanner exit pocket, delete the piggyback record, and scan these checks at the end of the deposit.

IMPORTANT: The following items cannot be processed electronically. These items will create exceptions. Savings Bonds Canadian US Dollar Items Foreign Items Non-Imageable Items (Checks that are not legible, too dark or too light) You will need to remove these from your deposit and take them to your Financial Institution.

### **Duplicate Exceptions**

When all exceptions are corrected, the software will check for duplicates. If any are found, they will be flagged in the Duplicate column on the **Exceptions** tab. A **Duplicates** tab will also appear to the right of the **Exceptions** tab.

Click the **Duplicates** tab at the top of the screen. This will display the images suspected to be duplicates side by side with the current item on the left and previously scanned item on the right. Data pertaining to the previously scanned item will be displayed beneath the two images. If multiple suspected duplicates are found, page through the previously scanned items using the blue arrow buttons.

Once you determine whether the item is a duplicate, click **Delete Item** or **Accept Duplicate.** Please note that you must click the **Duplicates** tab for each duplicate found.

If no duplicates were found, or when all duplicates are resolved, the batch is ready to be balanced.

| Deposit Capture   Query   User Customer   Help   Logout                                                                                                    |                                                                          |                                    |                                                                                                    |                                                                                                    |                      |                                             |
|----------------------------------------------------------------------------------------------------|--------------------------------------------------------------------------|------------------------------------|----------------------------------------------------------------------------------------------------|----------------------------------------------------------------------------------------------------|----------------------|---------------------------------------------|
| All Items (Ctrl+A) Exceptions (Ctrl+E) Duplicates (Ctrl+D)                                                                                                    | Front Bac                                                                | ck                                 |                                                                                                    |                                                                                                    |                      | Detailed Report Remove D                    |
| Wild Bill 123 Avenue Avenue Avenue Avenue Order of Uncle Sam  One Thousand Dollars and no00  The Big Bank  For I:0 2 L0 9 9 9 9 3: L23 L 55 Bi                                                                                                    | 1001<br>\$10.00<br>                                                      |                                    | Wild Bill<br>123 Avenue<br>Antrown, USA<br>Pay to the<br>Order of <u>Uncle Sam</u><br><u>One Thousand Dollars and</u><br>The Jilg Bank<br>For<br>LO 2 10 0 9 9 9 9 9 | <b>A</b><br><b>A</b><br><b>A</b><br><b>B</b><br><b>B</b><br><b>B</b><br><b>B</b><br><b>B</b><br><b>B</b><br><b>B</b><br><b>B</b><br><b>B</b><br><b>B</b> | DATE                 | 1001<br>\$10.00<br>Dollars<br>TEST DOCUMENT |
| Duplicate Items: Deposit Id: Capture Ope<br>277112 123FsvA9999                                                                                                    | erator:<br>1                                                             | Capture Date: 09/13/2011           |                                                                                                    | Status:<br>CAPTURE COMPLETE                                                                                                    |                      | 🔺 1 of 1 🐨                                  |
| Update Item (Curl-U)         Delete Item (Curl-U)         Accept Duplicate (Curl-X)           Item Number-         Serial-         Field6-         Transit-         Field6-           0.00084503         0.021099933         0.021099936         6           4         0.000884505         0.61199992         6 | •Shift+A) User Fids(Ct<br>Account- PC- Ct<br>123456<br>12345<br>11030110 | rl+Z)<br>heck- Amo<br>2002<br>2156 | unt- Item Type-<br>10.00 Def Debit<br>10.00 Def Debit<br>11.80 Def Debit                                                                                             | Image Quality-                                                                                                    | Duplicate≁<br>✓<br>✓ |                                             |
| ReScan(0) Detect Double-Feed                                                                                                    |                                                                          |                                    |                                                                                                    |                                                                                                    |                      |                                             |

# **Balancing Deposits**

After all exceptions are approved, verify totals in the Deposit Information Box.

| Deposit Inforr  | nation      |            |              |          |
|-----------------|-------------|------------|--------------|----------|
| Deposit ID:     | 277298      | De         | eposit Name: | Test     |
| Worktype:       | 26 - 26     | MER- WC    |              |          |
| Processing Dat  | e: 2011-0:  | 9-14       |              |          |
| Deposit Status: | READY       | FOR APPROV | AL           |          |
| Deposit Accour  | ıt: *****67 | 89         |              |          |
| Number of Items | s: 4        | E×         | ceptions:    | 0        |
| Number of Cheo  | cks: 4      |            |              |          |
| Deposit Total:  | \$          | 30.00 c    | hecks Total: | \$ 41.80 |
| Difference:     | \$          | 11.80      |              |          |

- If your difference is zero, you can Submit your deposit, Create a new deposit or Logout. The procedure may vary depending on your process.
- If your difference is not zero, arrow down through the deposit to verify that all checks were scanned and that the amounts captured were correct. If necessary:
  - scan missing items at the end of the deposit
  - fix any amounts that are incorrect
  - delete unintended items, if any
- If all check records are correct and the deposit is still out of balance, then adjust the deposit amount to match the total of the checks.

#### When the deposit is in balance, you have options:

- Submit the deposit if required
- Logout and close the browser window
- Create another deposit by clicking on Capture Deposit
- <u>Query / Deposit Report to review the deposit(s) you scanned today</u>

Remember to log-out between user sessions!

# End of Day

- Verify that all Deposits are in *Submitted* or *Delivered* status. No Deposits should be listed on the Pending Batches tab on the Deposit Status screen. This may vary depending on your process.
- 2. Print or save any needed reports (e.g., Summary Report, Deposit Detail Report).
- **3.** Click **Logout** at the top of any screen. This will log the user out of the application and then you can exit Internet Explorer.

# **Hints and Notes**

### **Additional How-Tos**

#### To remove a deposit:

Select the deposit on the Deposit Status Screen. When the deposit is open, select **Remove Deposit** at the top right of the screen in Classic View. A message appears "Are you sure you want to delete this deposit?" select OK to remove or select Cancel if you do not want to remove the deposit.

- A deposit cannot be removed if it has been submitted.
- Once a deposit is removed it cannot be recovered. If you need the deposit, you must re-capture it.

#### To query for items previously processed:

- 1. Mouse over Query.
- 2. Click Item Query.
- 3. Click **Clear** to remove any previous search criteria.
- 4. Enter search criteria in Search Options, click search.
- **Note:** Click **Include Deletes** if desired. Include a Deposit ID or one MICR field in the search criteria.
- 5. To return to current date, click Deposit Status Query.

|                                             |                                     |                                  |                     |                     | Switch To: O                 | Contemporary View |
|---------------------------------------------|-------------------------------------|----------------------------------|---------------------|---------------------|------------------------------|-------------------|
| Deposit Capture   Query   Us<br>Deposit Sta | eer Customer   Help   Logou         | t                                |                     | SiteID:<br>Last Log | 99991<br>in: 2015-06-01, 13: | 16                |
| Search Options Item Query<br>User Audit     |                                     |                                  |                     |                     |                              |                   |
| From 2015-06-01                             | To Date: 2015-06-01                 | From<br>Amount:                  | Amount:             |                     |                              |                   |
| Account Number:                             | AUX/Serial:                         | RT:                              | ISN:                | Check:              |                              | Item<br>Type:     |
| Deposit<br>ID:                              | Customer 011999993-99991<br>Number: | Financial<br>Inst. ID: 011999993 | Include<br>Deletes: | Search              | Clear                        | Deposit Report    |

#### To search for previous days/batches processed:

- 1. Enter search criteria in Search Options, click search. Note: Click Include Deletes if desired.
- **2.** To return to current date, click Clear and then Search.

| Search Options     |                                     |                                  |                     |        |       |                |
|--------------------|-------------------------------------|----------------------------------|---------------------|--------|-------|----------------|
| From 2015-06-01    | To Date: 2015-06-01                 | From<br>Amount                   | To<br>Amount        |        |       |                |
| Account<br>Number: | AUX/Serial:                         | RT:                              | ISN:                | Check: |       | Item<br>Type:  |
| Deposit ID:        | Customer 011999993-99991<br>Number: | Financial<br>Inst. ID: 011999993 | Include<br>Deletes: | Search | Clear | Deposit Report |

### Reports:

On the Deposit Status screen

Select Summary Report and choose from:

- 1. Generate PDF Report
- 2. Generate CSV Report (Excel Format)
- 3. Deposit Detail Report

|                                 |                            |                   |                |                   |                       |                   |                         |                      |                     | Switch              | To: Contemporary V | iew                |                                                            |
|---------------------------------|----------------------------|-------------------|----------------|-------------------|-----------------------|-------------------|-------------------------|----------------------|---------------------|---------------------|--------------------|--------------------|------------------------------------------------------------|
| Deposit Captur                  | e   Query                  | /   User          | Custome        | r   Extrac        | ts   Help   L         | ogout             | _                       | _                    | SiteID:99           | 991                 |                    | _                  | 01                                                         |
| Pending Dep<br>Display          | oosits<br>Hide Sear<br>ons | All Dep           | oosits         |                   |                       |                   |                         |                      |                     |                     |                    | Gen<br>Gen<br>Dep  | erate PDF Report<br>erate CSV Report<br>osit Detail Report |
| Creation                        | From 20<br>Date: 20        | 15-05-27          |                | Т                 | o Date: 2015-         | 05-27             | _                       | From Amoun           | r                   |                     | To Amount:         |                    |                                                            |
| Deposit                         | sit ID:                    |                   | ]              | A                 | Account:              |                   |                         | ouplare ose          |                     | In                  | clude Deletes:     | Clear              |                                                            |
| Deposit Repor<br>Page(s) 1 of 1 | t                          |                   |                |                   |                       |                   |                         |                      |                     |                     |                    |                    | + G                                                        |
| Select Site                     | Deposit<br>ID 😴            | Deposit<br>Name 🖨 | Account<br># 🔶 | Account<br>Name 🔶 | Last Update<br>User 🤤 | Capture<br>User ⊖ | Created<br>Time 🔶       | Processing<br>Date 🖨 | Submit<br>Date/Time | Deposit<br>Status 🔶 | Check Count ⊖      | Deposit<br>Total 🔶 | Comments 🖨                                                 |
| 99991                           | 48554717                   | Test Dup          | ******4321     | Store 1           | 123FsvA99991          | 123FsvA99991      | 2015-05-27<br>13:06 EDT | 2015-05-27           |                     | CAPTURE<br>COMPLETE | N/A                | N/A                |                                                            |
| 99991                           | 48551016                   | Test 3            | *****4321      | Store 1           | 123FsvA99991          | 123FsvA99991      | 2015-05-27<br>12:26 EDT | 2015-05-27           |                     | CAPTURE<br>COMPLETE | N/A                | N/A                |                                                            |
| Remove                          |                            |                   |                |                   |                       |                   |                         |                      |                     |                     |                    |                    |                                                            |

#### **Deposit Status – Definitions**

**<u>Open</u>** – A deposit is placed in Open status when the deposit is newly created and when a capture operator has reopened a deposit to add additional items, or to resolve exceptions.

**<u>Uploading</u>** – A deposit that is in the process of uploading items.

**Suspended** – A deposit will remain suspended if the operator selects Cancel instead of Capture complete. Exceptions can be repaired. Balancing cannot be performed.

<u>Capture Complete</u> – This is a deposit that the operator has marked as complete to notify that it is ready for repair and balancing.

In Use – This is a deposit that is in use by your bank or another operator. No actions are allowed on this deposit while in use.

**<u>Ready For Approval</u>** – This deposit has all exceptions repaired and is ready to submit.

Pending Review – This deposit has been sent to the bank for final review.

Under Review – This deposit is currently going through final review by the bank.\*\*

\*\*Deposits submitted before 5:00pm will be reviewed by the bank on the same business day.

<u>Submitted</u> – This deposit is approved and ready for processing. No further actions will be allowed on this deposit.

**<u>Delivered</u>** – This deposit has been delivered for processing.